## AN-620-SW

#### Araknis 620 Switch Quick Start Guide

| araknis |                                                                        |                   |
|---------|------------------------------------------------------------------------|-------------------|
|         | 1 2 3 4 5 6 7 8 54 105 54 105<br>0 0 0 0 0 0 0 0 0 0 0 0 0 0 0 0 0 0 0 |                   |
|         |                                                                        | AN-620-SW-R-8-POE |

#### Welcome to Araknis Networks™

Thank you for choosing an Araknis 620 series managed switch. With multi-gigabit connectivity on all ports, updated modern aesthetics, and a managed interface, the Araknis 620 series switch is a sleek and highly capable addition to any network.

#### **Series overview**

| Model              | Ethernet<br>Ports | SFP+ Ports | PoE<br>Budget<br>(Watts) |
|--------------------|-------------------|------------|--------------------------|
| AN-620-SW-R-8-POE  | 8                 | 2          | 240                      |
| AN-620-SW-R-24-POE | 24                | 2          | 720                      |

# Unboxing

The package contains:

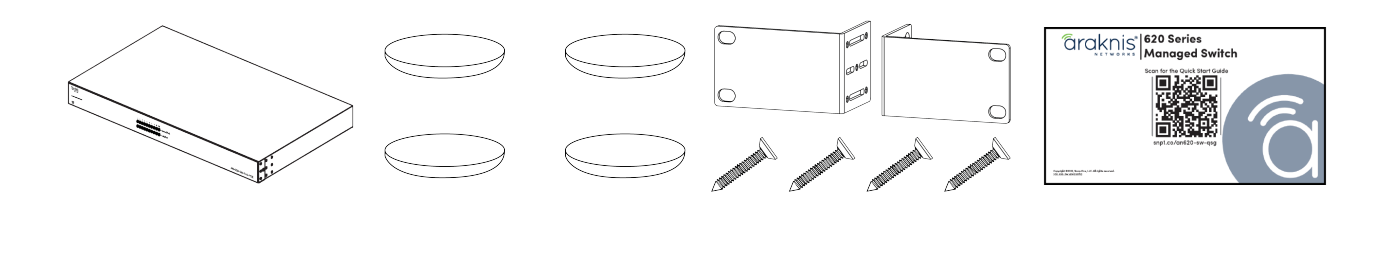

Switch

Rubber feet for flat surfaces (4) Rack-mount kit: ears (2), screws (8)

Quick Start Guide QR card

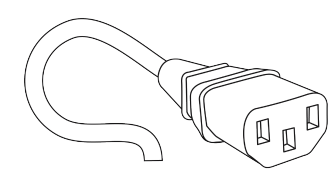

AC power cord

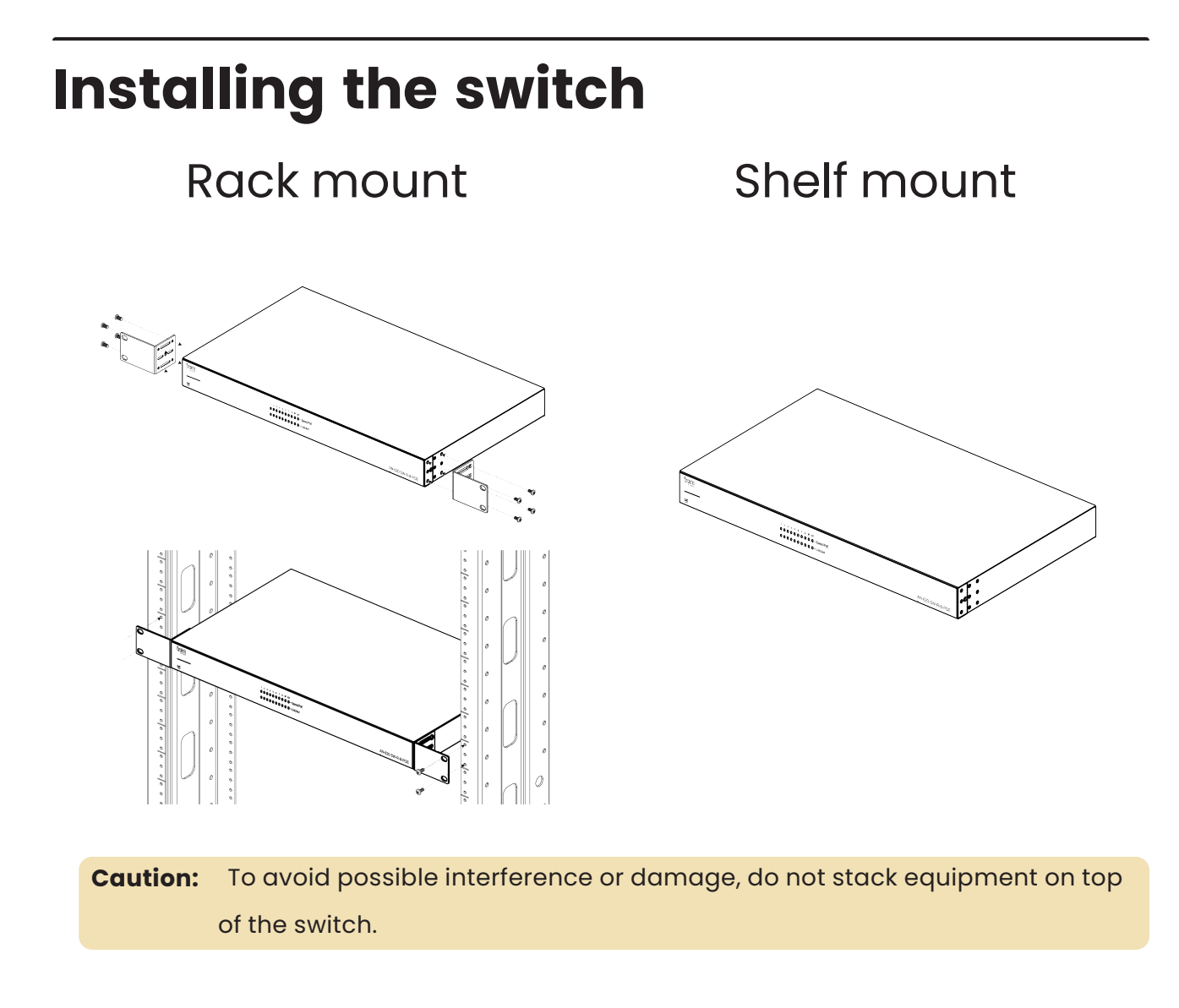

#### Rack mounting guidelines

- The maximum ambient temperature of the space the switch is installed in should not exceed 122 °F/50 °C.
- Allow to air flow through the rack.
- Verify all the leveling feet or casters are adjusted correctly and they come in contact with the supporting surface. Always load heavier equipment at the bottom of the rack.
- Make sure the rack is grounded and the equipment is surge protected.

Do not overload the power equipment, or the switch. Check out our <u>WattBox Best</u>
<u>Practices</u> for more information.

# **Step 3: Connections**

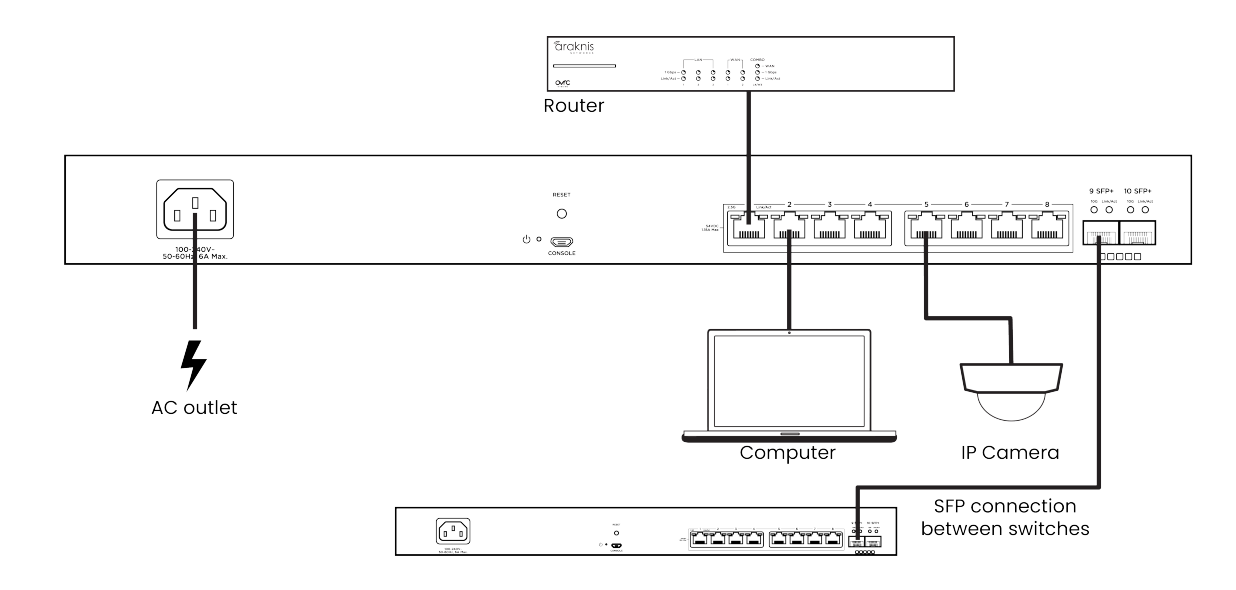

#### SFP+ ports

The SFP+ (Small Form Factor Pluggable plus) ports support up to 10 Gbps connection and are typically used to connect switches together. Use SFP+ adapters for RJ45 or multi-mode fiber cables (sold separately).

# **PoE budgeting**

The PoE budget (Power over Ethernet) limits the amount of power available to all ports, with a maximum of 60W on an individual port. Add the total number of *possible* watts that the connected devices can consume to make sure everything can receive power reliably. See the example below.

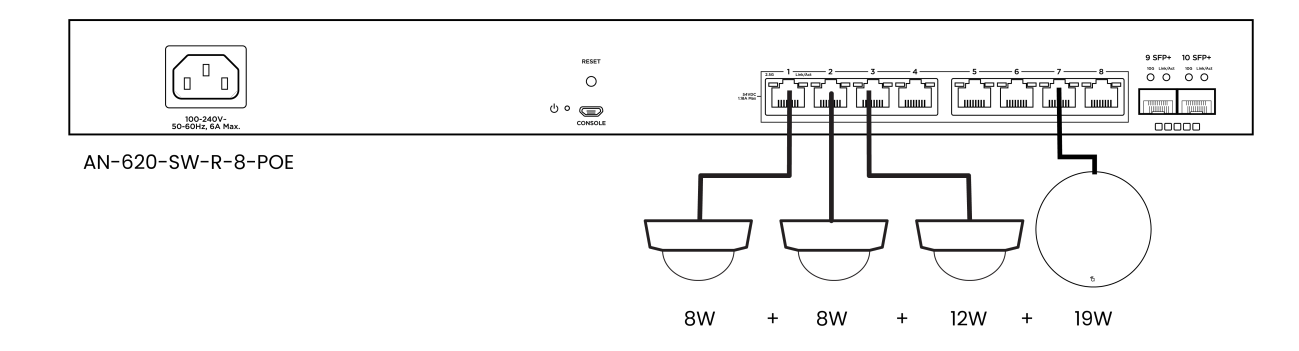

| Model                  | PoE budget<br>(Watts) |
|------------------------|-----------------------|
| AN-620-SW-R-8-<br>POE  | 240                   |
| AN-620-SW-R-<br>24-POE | 720                   |

Total PoE budget available = 240 Total PoE device consumption = 47 Remaining PoE budget available = 193

## **LED states & reset procedures**

#### Front

|             | 10F        | 9F         | 8          | 7          | 6          | 5          | 4          | 3          | 2          | 1          |
|-------------|------------|------------|------------|------------|------------|------------|------------|------------|------------|------------|
| – Speed/PoE | $\bigcirc$ | $\bigcirc$ | $\bigcirc$ | $\bigcirc$ | $\bigcirc$ | $\bigcirc$ | $\bigcirc$ | $\bigcirc$ | $\bigcirc$ | $\bigcirc$ |
| –Link/Act   | $\bigcirc$ | $\bigcirc$ | $\bigcirc$ | $\bigcirc$ | $\bigcirc$ | $\bigcirc$ | $\bigcirc$ | $\bigcirc$ | $\bigcirc$ | $\bigcirc$ |

| LED       | LED state | Description                                  |
|-----------|-----------|----------------------------------------------|
| Power     | On        | The switch is powered on.                    |
|           | Off       | The switch is powered off.                   |
| Speed/PoE | On        | The port is passing 2.5Gbps and/or PoE.*     |
|           | Off       | The port is not passing 2.5Gbps and/or PoE.* |
|           | On        | The port detects a connection.               |
| LINK/ ACT | Blinking  | Packets are flowing through the port.        |
|           | Off       | The port does not detect a connection or the |
|           |           | port is disabled.                            |

\*Configurable in the web interface.

#### Rear

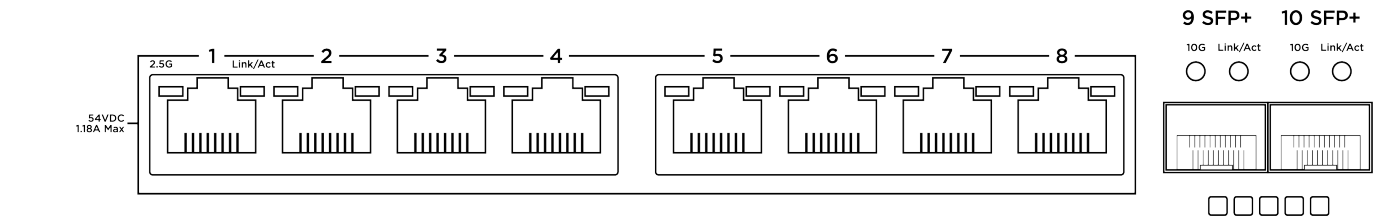

| LED       | LED state | Description                                                                                                    |
|-----------|-----------|----------------------------------------------------------------------------------------------------|
|           | On        | The RJ45 port is negotiating packets at 2.5Gbps.                                                                                               |
| RJ45 2.5G | Off       | The RJ45 port is not negotiating 2.5Gbps but may be passing traffic. Check the Link/Act LED to verify if packets are flowing through the port. |
| CED 100   | On        | The SFP port is negotiating packets at 10Gbps.                                                                                                 |
| SFP 10G   | Off       | The SFP port is not negotiating 10Gbps but may be passing traffic. Check the Link/Act LED to verify if packets are flowing through the port.   |
| Link/Act  | Blinking  | Packets are flowing through the port.                                                                                                    |
|           | Off       | The port does not detect a connection.                                                                                                    |

### Reset procedures

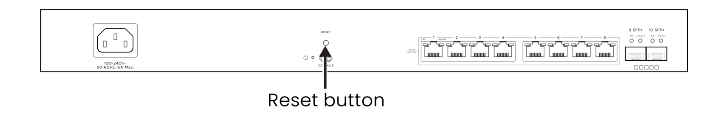

The reset button is on the back of the

switch.

**Note:** The front and back power LEDs have the same behavior.

| Reset button action           | LED state         | Description                  |
|-------------------------------|-------------------|------------------------------|
| Hold the reset button for 1-9 | Blinking slowly   | Restarts the switch          |
| Hold the reset button for 10- | Blinking          | Resets the username and      |
| 19 seconds                    | moderately        | password to araknis.         |
| Hold the reset button for     | Blinking rapidly  | Resets the switch to factory |
| more than 20 seconds          | Billiking rapidly | defaults.                    |

# **Step 5: Configuration**

Araknis switches can be configured through OvrC or the local interface. The local interface is accessible using OvrC's webconnect feature, typing the switch's DHCP address into your browser's address bar, or using the switch's default IP address.

## Configuring the switch in OvrC

OvrC provides remote device management, real-time notifications, and intuitive customer management, using your computer or mobile device. Setup is plug-and-play, with no port forwarding or DDNS address required.

#### To add this device to your OvrC account:

- l. Connect the switch to the internet.
- 2. Log into OvrC (<u>www.ovrc.com</u>).
- Scan the site using an OvrC Pro device, or add the switch manually by entering the MAC address and Service Tag.

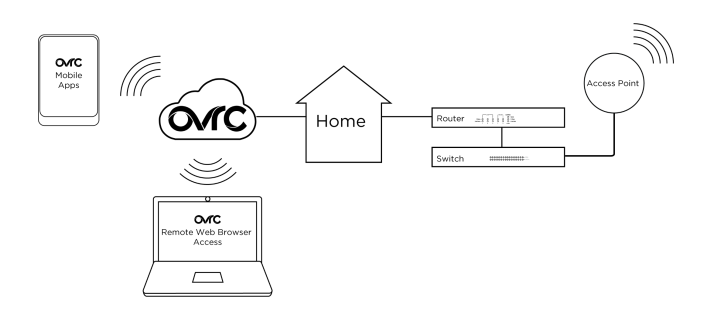

### Logging into the web interface

Log into the switch using the default credentials:

| Username | araknis |
|----------|---------|
| Password | araknis |

2. You must update the password after initial login.

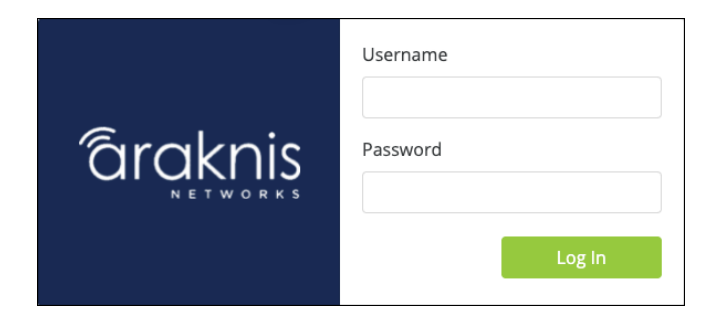

**Pro Tip:** Strong passwords are long and unrelated to the client's public details. For example, thepepperonipizzas is stronger and easier to remember than P@ssword or thesmiths.

#### Other access methods: DHCP IP address

The switch is configured to DHCP by default so that the DHCP server can assign an IP address when the switch is connected to the network (the DHCP server is usually the router). This address can be used for accessing the web interface.

Use one of these methods to find the IP address of the switch:

- Check the device list in OvrC.
- Check the client table on your router.
- Use a network scanner (e.g. Fing) to scan the network. The Araknis switch manufacturer field displays SnapAV.
- See the highlighted field in the Fing screenshot to the right for an example of an Araknis device being identified.

| <            | -                                 | Refresh       |
|--------------|-----------------------------------|---------------|
| Devi         | ces Network Security Intern       | et            |
| 19 de        | vices                             | now           |
| ~            | Router<br>192.168.1.1             | <b>•</b>      |
| ۲            | AN-210-SW-16-POE<br>192.168.1.2   | $\sim$        |
| <del>,</del> | AN-810-AP-I<br>192.168.1.5        | SnapAV >      |
| ۲            | Generic<br>192.168.1. <b>10</b>   | $\rightarrow$ |
| ۲            | 869373726<br>192.168.1. <b>15</b> | $\rightarrow$ |
| ۲            | Generic<br>192.168.1. <b>50</b>   | $\rightarrow$ |
| ۲            | Generic<br>192.168.1. <b>100</b>  | $\sim$        |
| ۲            | Generic<br>192.168.1. <b>101</b>  | $\rightarrow$ |
| ۲            | Generic<br>192.168.1. <b>105</b>  | $\rightarrow$ |
| ۲            | Generic<br>192.168.1. <b>106</b>  | $\rightarrow$ |
| ٩            | Âz ∓ III                          | â             |

#### Accessing the switch using the default IP address

If the switch is not given a DHCP address, or needs to be accessed while not connected to a network, you can configure your computer's network connection to access the switch using the default IP address, **192.168.20.254**.

- 1. Connect your PC to the switch using an Ethernet cable.
- 2. Open the Control Panel and click **Network and Internet**.

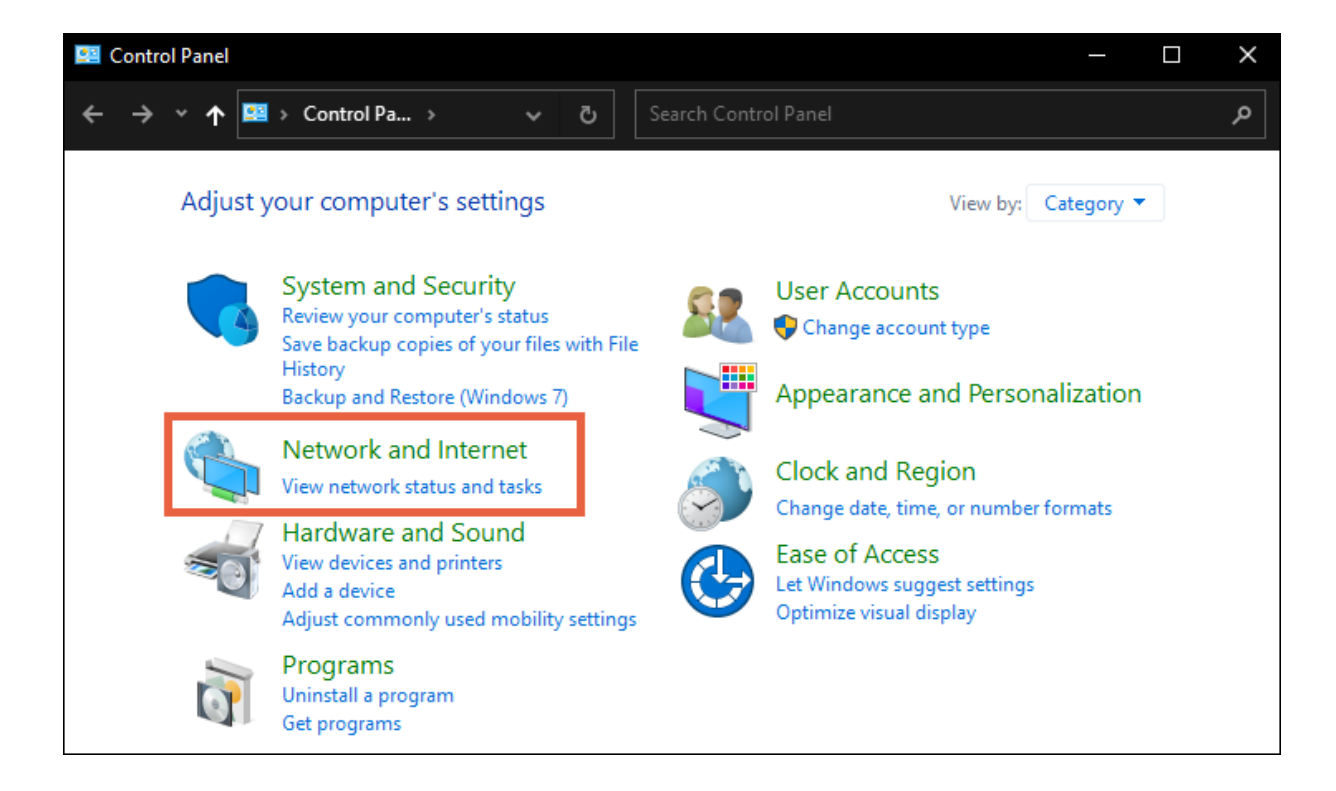

3. Click Network and Sharing Center.

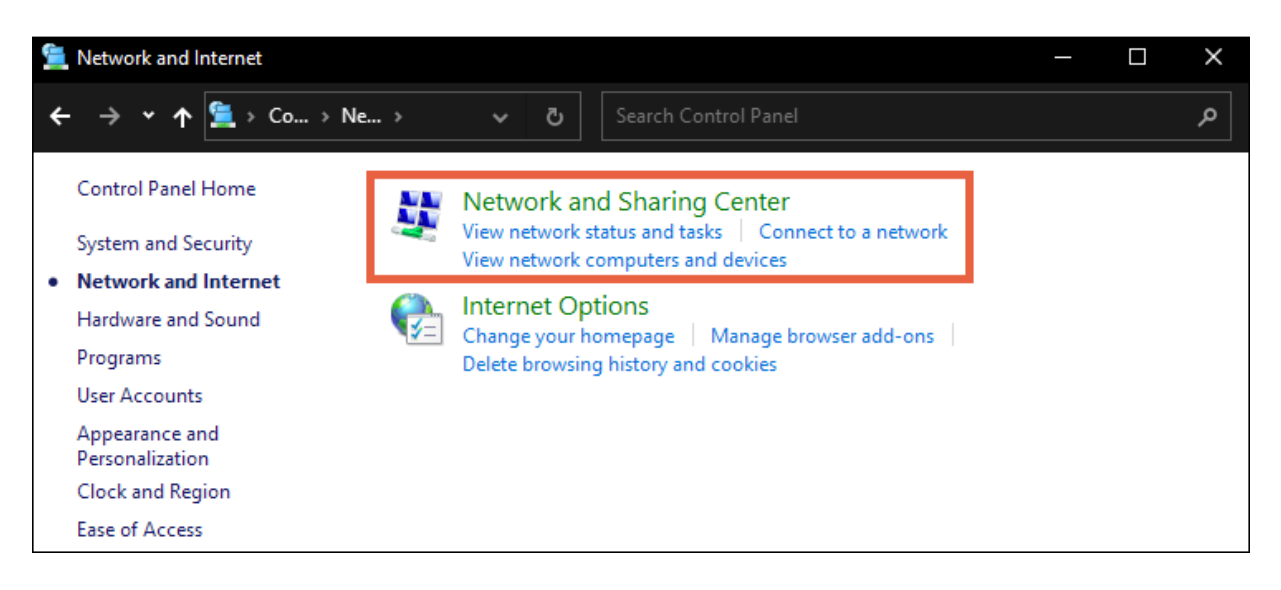

4. Click Change adapter settings.

| Network and Sharing Center                                                                | ſ                                           |                                                     |                                | —                      |         | ×    |
|-------------------------------------------------------------------------------------------|---------------------------------------------|-----------------------------------------------------|--------------------------------|------------------------|---------|------|
| ← → • ↑ 🏪 « Ne                                                                            | > Netw ~ 간                                  | Search Control Panel                                |                                |                        |         | م    |
| Control Panel Home                                                                        | View your basic n<br>View your active netwo | etwork informatior<br>rks                           | n and set up conn              | ections                |         |      |
| Change adapter settings<br>Change advanced sharing<br>settings<br>Media streaming options | <b>Network</b><br>Private network           |                                                     | Access type:<br>Connections: 🏺 | Internet<br>Ethernet 4 |         |      |
|                                                                                           | Change your networkir                       | ig settings                                         |                                |                        |         |      |
|                                                                                           | Set up a new Set up a broa                  | connection or network<br>dband, dial-up, or VPN c   | connection; or set up a        | router or ac           | cess po | int. |
|                                                                                           | Troubleshood<br>Diagnose and                | <mark>: problems</mark><br>d repair network problem | is, or get troubleshooti       | ing informat           | tion.   |      |

5. Right-click the icon for the wired network connection, then left-click **Properties**.

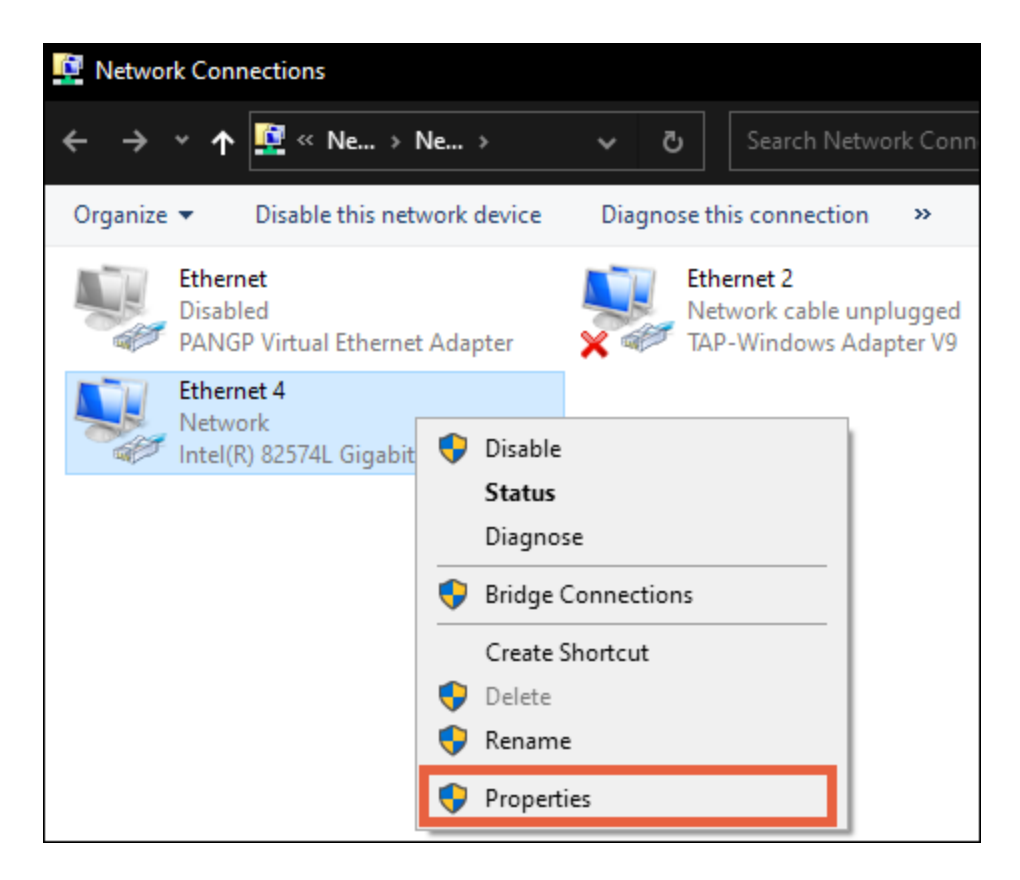

6. Select Internet Protocol Version 4 (TCP/IPv4), then click Properties

| Ethernet 4 Properties                                                                                                    | × |
|----------------------------------------------------------------------------------------------------|---|
| Networking Sharing                                                                                                    |   |
| Connect using:                                                                                                    |   |
| Intel(R) 82574L Gigabit Network Connection                                                                                                    |   |
| Configure                                                                                                    | 1 |
| This connection uses the following items:                                                                                                    |   |
|                                                                                                    |   |
| Install Uninstall Properties                                                                                                    |   |
| Description<br>Transmission Control Protocol/Internet Protocol. The default<br>wide area network protocol that provides communication<br>across diverse interconnected networks. |   |
| OK Cancel                                                                                                    |   |

7. In the General tab, click **Use the following IP address:** and enter the IP address and subnet mask, then click **OK**.

| IP Address  | 192.168.20.2  |
|-------------|---------------|
| Subnet Mask | 255.255.255.0 |

| Internet Protocol Version 4 (TCP/IPv4) Properties                                                                                                    |                    | $\times$ |  |  |
|----------------------------------------------------------------------------------------------------|--------------------|----------|--|--|
| General                                                                                                    |                    |          |  |  |
| You can get IP settings assigned automatically if your network supports this capability. Otherwise, you need to ask your network administrator for the appropriate IP settings. |                    |          |  |  |
| Obtain an IP address automatically                                                                                                    |                    |          |  |  |
| Use the following IP address:                                                                                                    |                    |          |  |  |
| IP address:                                                                                                    | 192 . 168 . 20 . 2 |          |  |  |
| Subnet mask:                                                                                                    | 255.255.255.0      |          |  |  |
| Default gateway:                                                                                                    |                    |          |  |  |
| Obtain DNS server address automatically                                                                                                    |                    |          |  |  |
| Use the following DNS server addresses:                                                                                                    |                    |          |  |  |
| Preferred DNS server:                                                                                                    |                    |          |  |  |
| Alternate DNS server:                                                                                                    |                    |          |  |  |
| Ualidate settings upon exit                                                                                                    | Advanced           |          |  |  |
|                                                                                                    | OK Cancel          |          |  |  |

8. Open a browser and navigate to https://192.168.20.254/. Log in using the default credentials:

| Username | araknis |
|----------|---------|
| Password | araknis |

9. After configuring the switch, set your computer's IPv4 Properties back to Obtain an IP address automatically, then click **OK**.

| Internet Protocol Version 4 (TCP/IPv4) Properties                                                                                                    |          | Х |  |  |
|----------------------------------------------------------------------------------------------------|----------|---|--|--|
| General Alternate Configuration                                                                                                    |          |   |  |  |
| You can get IP settings assigned automatically if your network supports this capability. Otherwise, you need to ask your network administrator for the appropriate IP settings. |          |   |  |  |
| Obtain an IP address automatically                                                                                                    |          |   |  |  |
| O Use the following IP address:                                                                                                    |          |   |  |  |
| IP address:                                                                                                    |          |   |  |  |
| Subnet mask:                                                                                                    |          |   |  |  |
| Default gateway:                                                                                                    |          |   |  |  |
| ○ Obtain DNS server address automatically                                                                                                    |          |   |  |  |
| Use the following DNS server addresses:                                                                                                    |          |   |  |  |
| Preferred DNS server:                                                                                                    |          |   |  |  |
| Alternate DNS server:                                                                                                    |          |   |  |  |
| Validate settings upon exit                                                                                                    | Advanced |   |  |  |
|                                                                                                    | OK Cance | 4 |  |  |

# Specifications

|                                     | AN-620-SW-R-8-                        | AN-620-SW-R-24-      |  |
|-------------------------------------|---------------------------------------|----------------------|--|
|                                     | POE                                   | POE                  |  |
| Ethernet ports                      | ·                                     |                      |  |
| 2.5G RJ-45 PoE ports                | 8                                     | 24                   |  |
| 10G SFP+ ports                      | 2                                     | 2                    |  |
| Hardware performance                |                                       |                      |  |
|                                     | NAND: 128MB                           | NAND: 128MB          |  |
| riasir memory                       | NOR:32MB                              | NOR:32MB             |  |
| SDRAM                               | 512MB                                 | 512MB                |  |
| Packet buffer                       | 12MB                                  | 16MB                 |  |
| MAC address table size              | 16K                                   | 32K                  |  |
| Switching capacity                  | 80Gbps                                | 160Gbps              |  |
| Forwarding rate                     | 59.52Mpps                             | 119.04Mpps           |  |
| PoE features (802.3bt Type 3 PoE++) | · · · · · · · · · · · · · · · · · · · |                      |  |
| Max power output per port           | 60W                                   | 60W                  |  |
| Total PoE power budget              | 240W                                  | 720W                 |  |
| Enable/Disable per port             | Yes                                   | Yes                  |  |
| Priority setting per port           | Yes                                   | Yes                  |  |
| Overload protection per port        | Yes                                   | Yes                  |  |
| Power level Setting per port        | Yes                                   | Yes                  |  |
| Environmental                       |                                       |                      |  |
|                                     | 443 mm (17.44")x 300                  | 443 mm (17.44")x 300 |  |
| Dimensions (W x H x D)              | mm (11.81")x 44 mm                    | mm (11.81")x 44 mm   |  |
|                                     | (1.73")                               | (1.73")              |  |
| Power supply                        | 110-240V AC,50/60HZ                   | 110-240V AC,50/60HZ  |  |

|                          | AN-620-SW-R-8- | AN-620-SW-R-24- |
|--------------------------|----------------|-----------------|
|                          | POE            | POE             |
| Device power consumption | 33.68W         | 70.77W          |
| Max power consumption    | 42.1W          | 88.47W          |
| Operating temperature    | 0-50°C         | 0-50°C          |

# **Technical Support**

For chat and telephone, visit **snpl.co/techsupport** • Email:

TechSupport@SnapOne.com. Visit snp1.co/tc for discussions, instructional videos,

news, and more.

## **Warranty and Legal Notices**

Find details of the product's Limited Warranty and other resources such as regulatory notices and patent and safety information, at **snapone.com/legal** or request a paper copy from Customer Service at **866.424.4489**.

Copyright© 2023, Snap One, LLC. All rights reserved. Snap One and its respective logos are registered trademarks or trademarks of Snap One, LLC (formerly known as Wirepath Home Systems, LLC), in the United States and/or other countries. 4Store, 4Sight, Control4, Control4 My Home, SnapAV, Araknis Networks, BakPak, Binary, Dragonfly, Episode, Luma, Mockupancy, Nearus, NEEO, Optiview, OvrC, Pakedge, Sense, Strong, Strong Evolve, Strong VersaBox, SunBriteDS, SunBriteTV, Triad, Truvision, Visualint, WattBox, Wirepath, and Wirepath ONE are also registered trademarks or trademarks of Snap One, LLC. Other names and brands may be claimed as the property of their respective owners. Snap One makes no claim that the information contained herein covers all installation scenarios and contingencies, or product use risks. Information within this specification subject to change without notice.

230713

AN-620-SW-A